# Bonjour!

#### G1\_FR-V1.1

### INNIOASIS G1 Lecteur de Musique Numérique

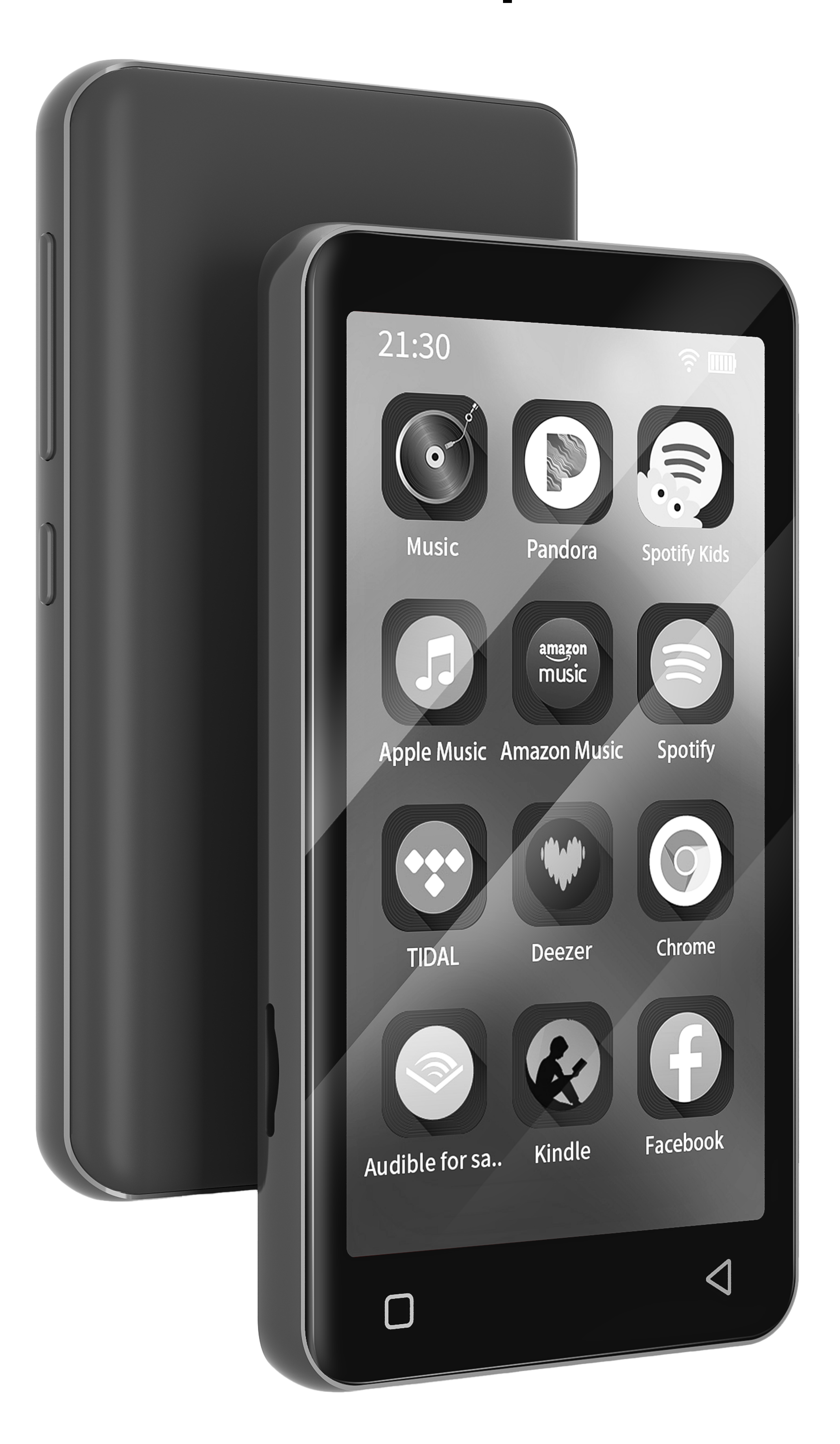

### Key Diagram

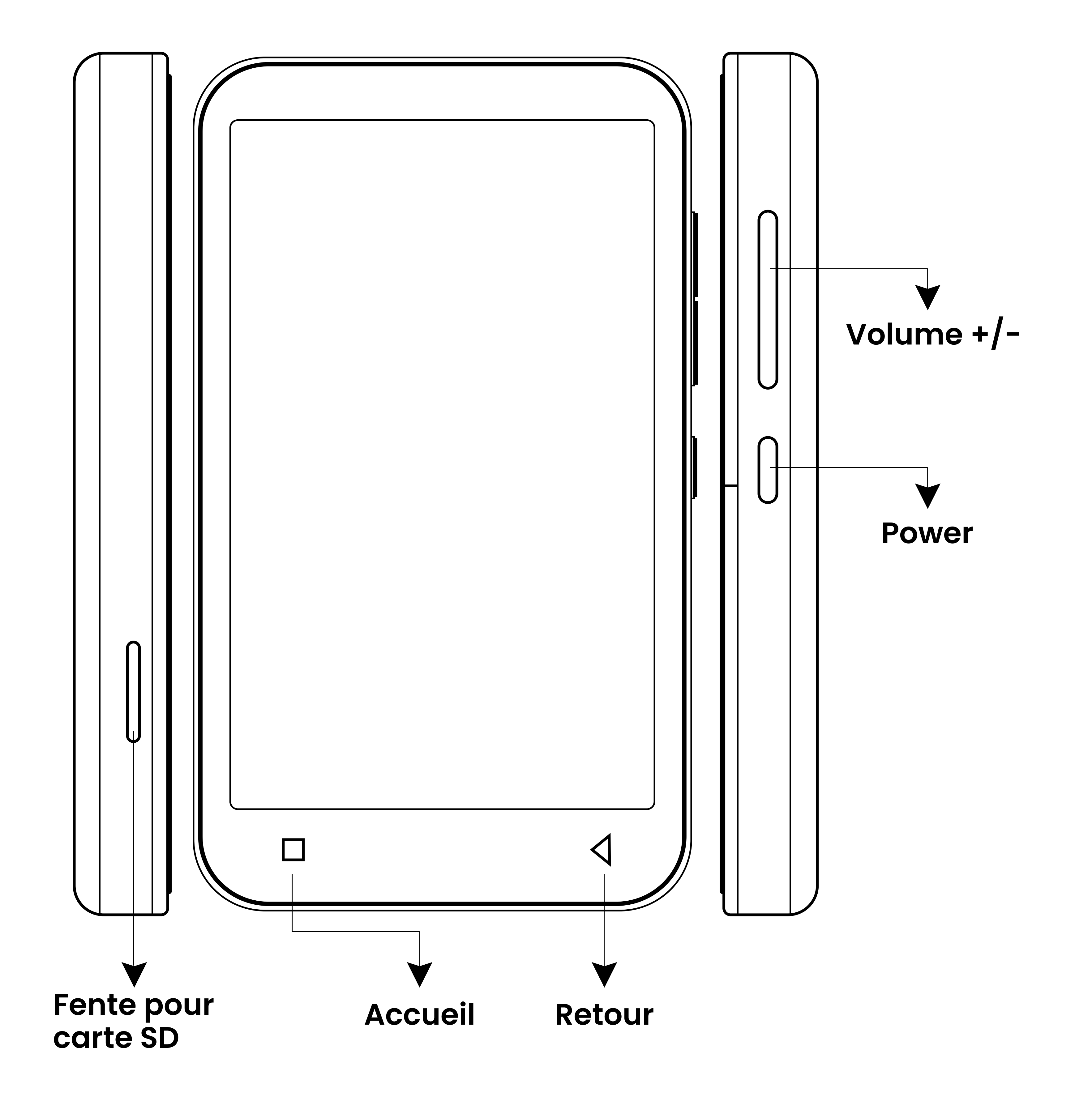

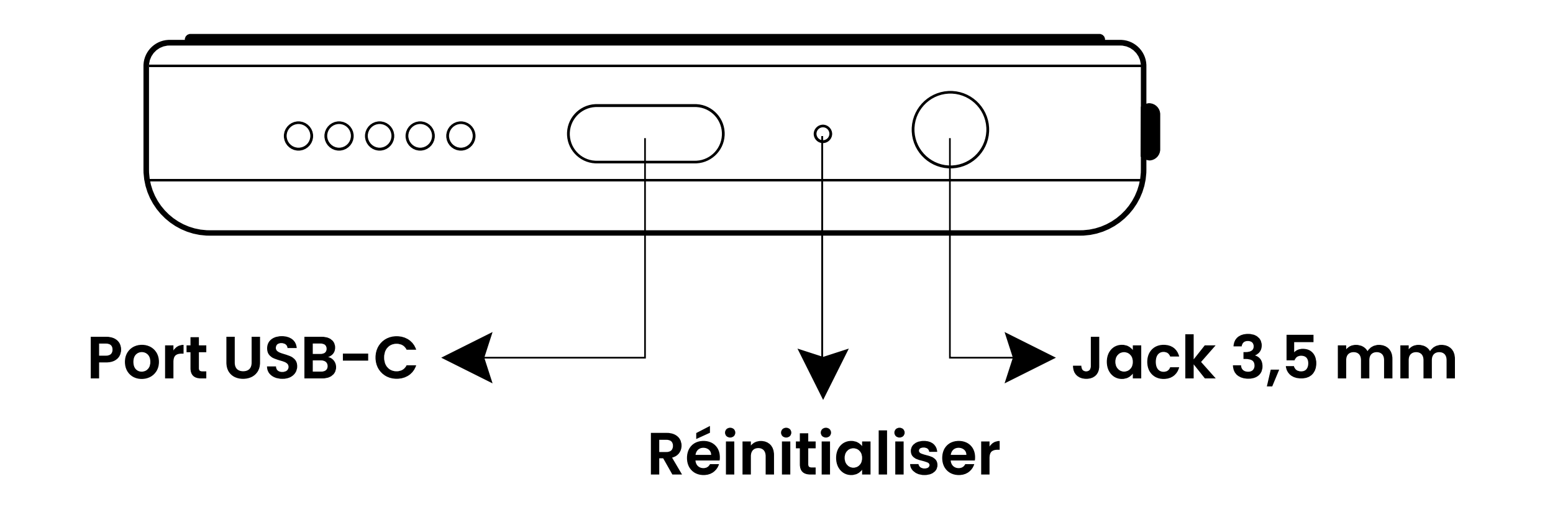

#### Introduction aux boutons et connecteurs

#### **Power:**

· Appuyez et maintenez pendant 3 secondes pour allumer l'appareil lorsqu'il est éteint.

· Lorsqu'il est allumé, appuyez longuement pendant 3 secondes pour activer les options d'arrêt ou de redémarrage : éteindre ou redémarrer.

·Appuyez brièvement pour éteindre ou

#### allumer l'écran.

Volume + / - : Appuyez sur + / - pour augmenter/diminuer le volume.

Port USB-C: Connectez le câble USB-C pour la charge et le transfert de données. Il peut également être utilisé pour des écouteurs Type-C.

Réinitialiser : Si l'appareil est gelé, bloqué, ou ne peut pas être allumé ou éteint, vous pouvez utiliser une épingle de sûreté pour appuyer et forcer l'arrêt (ceci n'est pas une réinitialisation d'usine).

#### Retour: Cliquez pour revenir à la page précédente.

Accueil : Cliquez pour retourner à la page d'accueil. Maintenez appuyé pour ouvrir la gestion des processus en arrière-plan (applications récemment utilisées).

#### Introduction aux boutons et connecteurs

Glissez vers la gauche/droite pour supprimer le processus sélectionné.

Fente pour carte SD : Étendez la mémoire de l'appareil, une carte Micro-SD jusqu'à 2 To est supportée au maximum.

Jack 3,5 mm : Connectez vos écouteurs ou haut-parleurs externes comme sortie audio.

#### 1.Transfert depuis l'ordinateur

#### **•Pour Windows**

1.1. Utilisez le câble USB fourni pour connecter le lecteur à votre ordinateur.
L'ordinateur reconnaîtra automatiquement l'appareil et installera le pilote. Après l'installation réussie, cliquez sur l'icône « Ce PC » sur le bureau.
Vous trouverez un périphérique MTP nommé « G1 » dans la liste des périphériques et lecteurs. Cliquez dessus pour accéder à la mémoire interne / carte SD externe du lecteur et à ses dossiers.

1.2. Copiez la musique téléchargée, les vidéos, les e-books et d'autres fichiers de votre ordinateur et collez-les dans le dossier de destination du périphérique « G1 », comme vous le feriez avec une clé USB classique.

#### •Pour MacOS:

1.1. Veuillez télécharger et installer le logiciel de transfert de fichiers pour les appareils MTP. Le logiciel recommandé est le suivant :

OpenMTP: https://openmtp.ganeshrvel.com/

1.2. Lancez OpenMTP installé et suivez les instructions pour connecter le lecteur à l'appareil Mac. Vous trouverez l'appareil sous le nom « G1 » et tous ses dossiers dans la liste des appareils du logiciel.

1.3.Copiez la musique, les vidéos, les e-books et d'autres fichiers téléchargés depuis votre appareil Mac et collez-les dans le dossier de destination de

#### l'appareil « G1 ».

#### 2. Transfert depuis le smartphone :

L'application « Send Anywhere » est nécessaire pour transférer de la musique, des vidéos, des images, etc.pour transférer du smartphone Android/iOS vers le lecteur G1. Veuillez la télécharger et l'installer sur votre téléphone depuis l'App Store ou le Google Play Store.

#### Téléphone Android ⇒ Lecteur G1 :

2.1. Lancez l'application « Send Anywhere » sur votre téléphone et allez dans la

section « Envoyer ». Cliquez ensuite sur le fichier souhaité parmi les catégories proposées (telles que PHOTOS, VIDÉOS, AUDIO, APPLICATIONS, etc.). Dans la fenêtre popup qui s'affiche ensuite, cliquez sur le bouton « ENVOYER » et un code à 6 chiffres sera généré.

2.2. Cliquez sur l'icône « Transfert fichiers » du lecteur GI pour activer l'application Send Anywhere. Allez à l'option « Recevoir », puis entrez le code à 6 chiffres généré précédemment dans le champ de texte et cliquez sur le bouton « RECEIVE » pour démarrer le transfert.

Astuces : Avec des étapes similaires, vous pouvez également transférer de la musique, des vidéos et des images du lecteur G1 vers le téléphone Android. Vous pouvez aussi utiliser le téléphone mobile pour scanner le code QR généré au lieu d'entrer le code à 6 chiffres.

#### Téléphone iOS $\Rightarrow$ Lecteur G1 :

Comme iOS est un système fermé, les titres musicaux stockés sur l'iPhone ne peuvent pas être transférés directement sur le lecteur G1.Vous devez d'abord exporter la musique de votre iPhone vers votre ordinateur en utilisant iTunes ou d'autres logiciels tiers (comme iTools), puis transférer la musique du computer vers le lecteur G1 (voir la section ' Transfert depuis l'ordinateur ').

Astuces : Avec Send Anywhere, les photos et vidéos autorisées dans l'application Photos sur l'iPhone ou l'iPad peuvent être transférées vers le lecteur G1. Veuillez

#### consulter la section « Téléphone Android ⇒ Lecteur G1 ».

#### Musique

#### Connaître la vue principale de l'application Musique

« Musique » est l'application préinstallée sur l'appareil pour jouer de la musique locale. Dans la vue principale de Musique, il y a 4 onglets fréquemment utilisés qui vous permettent de personnaliser le menu des fonctions de l'application et de gérer les chansons ainsi que les playlists. Comme suit:

1) A Incluant la connexion utilisateur, le menu des fonctions, paramètres, etc.

- Importer la musique via WiFi:
   (Applicable uniquement aux modèles avec Wi-Fi) Importez de la musique en lots depuis votre ordinateur et votre téléphone portable via Wi-Fi. Le lecteur et l'appareil émetteur doivent être connectés au même réseau Wi-Fi.
- Balayage de Musique : Scannez la

musique dans tous les dossiers ou dans des dossiers spécifiques. Différentes règles de scan peuvent être sélectionnées.

• Modifier l'habillage : Changer la couleur et l'apparence de l'interface utilisateur.

- Equaliser : Activez ou désactivez l'égaliseur. Vous pouvez choisir entre Pop, Blues, Classique, Jazz, Rock, Dance, Metal, Voice, Personnalisé, etc.
- Minuteur de veille : Réglez le temps de repos de 0 à 120 minutes, et une fois le temps réglé dépassé, la lecture de la musique s'arrêtera.
- Paramètres : Vous trouverez ici d'autres

options de réglage, comme par exemple Afficher les paroles, Mémoire segment chanson, Paramètres de taille de police, Paramètres de langue, Album cover display style, etc.

• Quitter : Fermer et quitter l'application de musique.

2) JGérez vos chansons par différentes catégories, y compris les suivantes :

• Titre : Affiche tous les morceaux locaux, y compris la mémoire interne de l'appareil et la carte SD externe. Et trie par défaut par ordre alphabétique.

• Nom de dossi : Affiche tous les dossiers locaux, y compris la mémoire interne de l'appareil et la carte SD externe. Vous pouvez rapidement accéder au dossier cible et ajouter des chansons par lots à la playlist.

\* Si vous souhaitez afficher uniquement les dossiers contenant de la musique, Vous pouvez activer l'option « Filtrez les fichiers et les dossiers non musique » dans « Balayage de Musique ».

- Album : Organiser les chansons par nom d'album
- Artiste : Organiser les chansons par nom d'artiste
- Genre : Organiser les chansons par genre
- Album Artist : Organiser les chansons par album et artiste
- 3) **T** Gérez toutes vos listes, y compris:
- Favoris : Lister toutes les chansons marquées comme favorites.
- Lu récemment : Lister les chansons récemment jouées.

 Playliste : Répertoriez toutes les listes de lecture que vous avez créées. Ici vous pouvez cliquer« Nouvelle liste chanson » pour créer une nouvelle liste de lecture ou cliquez sur « Import playlist » pour importer une liste de lecture

4) Q. Recherche the titres, artistes, albums ou genres.

De plus, il existe des sous-menus rapides dans chaque catégorie de chansons pour répondre à vos différents besoins d'utilisation. Par exemple :

1 **Tout Aléatoire:** Chaque fois que vous cliquez sur « Tout Aléatoire », l'ordre aléatoire est mis à jour.

② Solution: Cliquez sur cette icône sous « Titre » ou « Nom du dossier » pour activer le mode sélection. Cliquez ensuite sur la case à cocher devant les fichiers cibles pour les sélectionner un par un. Ensuite, vous pouvez utiliser la barre de raccourcis en bas :

- • En attente (piste suivante) --Attribue la chanson actuellement sélectionnée comme le prochain morceau.
- Ajouter à la liste de lecture- Ajoutez la chanson actuellement sélectionnée à la playlist.
- · C Envoyer a -- Non disponible.

Remarque : Pour activer le mode de sélection sous Album, Artiste, Genre, Album Artiste, appuyez longuement sur n'importe quel élément situé en dessous.

③ Appuyez longuement sur n'importe quelle piste (ou cliquez sur la flèche déroulante sur le côté droit de la piste) sous « Titre » ou « Nom du dossier », vous pouvez :

• En attente (piste suivante) --Assigner la chanson actuellement sélectionnée comme piste suivante.

The attente (dernière piste) -- Ajoutez
 Ia chanson actuelle à l'ordre de lecture.

- Ajouter à la liste de lecture -- Ajoutez la chanson actuelle à la playlist.
- E Propriété Afficher les détails de la chanson actuelle.
- ・ 団 Supprimer la piste -- Supprimez la chanson actuelle.
- <sup>(6)</sup> Afficher les infos de l'album --Afficher les informations sur l'album dans lequel se trouve la chanson.
- · C Envoyer à -- Indisponible

### 2. Connaître la fenêtre de lecture de musique

Cliquez sur la barre miniature en bas de la fenêtre principale pour ouvrir la fenêtre de lecture de musique. Vous pouvez afficher la pochette de l'album, les paroles, les détails (fréquence

d'échantillonnage, bits, débit binaire, etc.) et contrôler la lecture. Voici quelques raccourcis clavier couramment utilisés.

· O -- Passer entre la barre de progression linéaire et la barre de progression circulaire.

· QD -- Tout Aléatoire . Cliquez dessus pour passer à Boucle de liste, Boucle simple, Jeu séquentiel.

- · A -- Boucle de liste.
- $\cdot$  (**1** -- Boucle simple
- Jeu séquentiel
- ・ D -- Cliquez pour passer à la chanson suivante.
- ・ A -- Cliquez pour revenir à la chanson précédente.
- · / -- Lecture ou Pause
- · O -- Ajouter la chanson actuelle aux favoris.
- **E** -- Afficher la liste de lecture de la chanson actuelle.

• -- Activer le menu rapide : Ajouter à la liste de lecture, Égaliseur, Afficher les informations de l'album, Propriétés, Obtenir les paroles et la couverture de l'album via Internet.

#### 3.FAQ

1) Comment créer une liste de lecture? Cliquez sur « 🗋 Nouvelle liste chanson » dans l'onglet « Playliste » de l'onglet 📑 , puis entrez le nom souhaité et cliquez sur Ok.

2) Comment ajouter des chansons à la playlist?

 Ajouter un seul morceau : Appuyez longuement sur la piste cible (ou cliquez sur la flèche déroulante à droite de la piste cible) et sélectionnez « Ajouter à la

liste de lecture » dans le menu contextuel. Ensuite, sélectionnez une playlist existante ou cliquez sur « Nouvelle liste chanson » pour créer une nouvelle playlist pour le stockage.

Ajouter par lot : Cliquez sur cette icône
sous « Titre » ou « Nom de dossier »
pour activer le mode de sélection, puis
cliquez sur la case à cocher devant les
fichiers cibles un par un pour les
sélectionner. Ensuite, sélectionnez « 
Ajouter à la liste de lecture » dans la barre
d'outils en bas.

#### 2) Comment importer une playlist M3U?

Tout d'abord, enregistrez le fichier M3U sur votre appareil. Ensuite, cliquez sur « Import playlist » dans l'onglet « Playliste » de la liste , sélectionnez le fichier M3U que vous venez d'enregistrer et cliquez sur « OK ».

Conseils:

Les fichiers M3U exportés depuis d'autres applications telles que iTunes, Apple Music, Amazon Music, etc., ne sont pas directement compatibles avec le lecteur en raison de chemins de fichiers non standardisés. Vous devez modifier le fichier M3U pour vous assurer que les chemins de stockage pour toutes les chansons correspondent aux chemins corrects sur l'appareil.

Un fichier M3U est simplement un enregistrement d'informations sur les chansons, y compris le chemin du fichier et le nom de la chanson, etc. Ce n'est pas un fichier de musique jouable (comme MP3, M4A, etc.). Assurez-vous donc que les fichiers musicaux correspondants (mp3, m4a, wav) sont également sauvegardés sur l'appareil.

4) Comment afficher les paroles ?

Faites glisser vers la gauche au milieu de la fenêtre de lecture pour basculer entre

la pochette de l'album, la page des paroles et la page des détails. Les paroles proviennent de votre fichier Irc local. Si le fichier Irc est manquant, vous pouvez également cliquer sur l'icône : dans le coin supérieur droit et sélectionner « Obtenir les paroles et l'art de la couverture en ligne » pour les télécharger. Ajouté un nouveau dossier de musique ou

une carte SD, mais l'appareil n'a pas trouvé la musique qui y est stockée, que faire ?

Veuillez cliquer sur l'icône \Lambda dans la fenêtre principale pour sélectionner et effectuer « Balayage de Musique >> Tout rechercher ».

#### Vidéos

## 1.Connaître la fenêtre de gestion des fichiers

Cliquez sur l'icône « Vidéos » sur le bureau du lecteur pour entrer dans la fenêtre de gestion des fichiers de l'application. Ici, tous les dossiers contenant des vidéos sont affichés. En cliquant sur n'importe quel dossier, vous pouvez voir les fichiers vidéo qu'il contient. Il y a 5 éléments fonctionnels couramment utilisés :

 Video Playlist : Accédez rapidement aux listes de lecture et visualisez-les.
 Cliquez sur l'icône à côté de chaque liste de lecture pour sélectionner des options tells Lecture, Renommer, Supprimer, etc.

Privacy : Créez un dossier privé exclusif et définissez un code PIN pour le protéger contre tout accès non autorisé. Cliquez sur l'icône pour sélectionner des vidéos et les ajouter au dossier privé.

回 Plus de paramètres de page, tels que le mode d'affichage, la disposition, le tri, afficher les fichiers et dossiers cachés, etc.

Music: L'application vidéo sert également de lecteur de musique. Ici, vous pouvez visualiser et gérer la musique stockée sur votre appareil, créer

des listes de lecture musicales, et plus encore.

& Plus de paramètres pour l'application peuvent être trouvés ici, y compris les thèmes, la langue, l'audio, les sous-titres, et plus encore.

Dans la fenêtre de gestion des fichiers, appuyez longuement sur n'importe quel dossier ou fichier pour activer la fonction de sélection et le menu rapide, puis vous pouvez :

1) Sélectionner un ou plusieurs dossiers ou fichiers : Cliquez individuellement sur chaque dossier ou fichier cible.

 ✓ Sélectionner/Désélectionner tout : Cliquez sur ce bouton pour sélectionner tous les dossiers/fichiers, cliquez à nouveau pour tout désélectionner.

3) Déplacer vers : Après avoir sélectionné un ou plusieurs dossiers/fichiers, cliquez sur ce bouton, puis choisissez le disque de stockage et le dossier cible, ensuite cliquez sur «
DÉPLACER ICI » pour déplacer les dossiers/fichiers sélectionnés vers le dossier cible.

4) Copier vers : Après avoir sélectionné un ou plusieurs dossiers/fichiers, cliquez

sur ce bouton, puis choisissez le lecteur de stockage et le dossier de destination, et cliquez sur « COPIER ICI » pour copier les dossiers/fichiers sélectionnés dans le dossier de destination.

5) S Ajouter à la playlist : Après avoir sélectionné un ou plusieurs dossiers/fichiers, cliquez sur ce bouton pour les ajouter à une playlist existante ou

à une nouvelle playlist que vous créez.

Remarques : Applicable uniquement aux fichiers vidéo, pas aux dossiers ni aux fichiers audio.

6) D Marquer comme : Après avoir sélectionné un ou plusieurs dossiers/fichiers, cliquer sur ce bouton vous permet de les marquer comme : Joué à l'instant, Nouveau, Terminé, Aucun.

7) Renommer en : Après avoir sélectionné un dossier ou un fichier, cliquer sur ce bouton vous permet de le renommer.

8) Supprimer : Après avoir sélectionné un ou plusieurs dossiers/fichiers, cliquer sur ce bouton entraînera la suppression permanente de ceux-ci.

9) X Terminer la sélection : En cliquant sur cette icône dans le coin supérieur

### gauche, vous quitterez le mode de sélection.

10) Plus : Plus de raccourcis pour la gestion des fichiers, y compris Lire avec, Verrouiller dans le Dossier Privé, Cacher, etc.

#### **2. Connaître la fenêtre de lecture vidéo** Cliquez sur la vidéo que vous souhaitez

lire dans la fenêtre de gestion des fichiers pour entrer dans la fenêtre de lecture. Ici, vous trouverez de nombreux boutons de raccourci pour améliorer votre expérience de visionnage.

**Rotation de l'écran --** Cliquez dessus pour faire pivoter l'écran horizontalement ou verticalement.

1X Vitesse -- Cliquez dessus et faites glisser la barre de vitesse ou cliquez sur « + / - » pour modifier la vitesse de lecture (min 0,25x, max 4,0x). Cliquez sur 🕉 pour restaurer la vitesse standard.

**C** Lecture en arrière-plan -- Activez ou désactivez la lecture en arrière-plan. Lorsqu'elle est activée, vous pouvez utiliser d'autres applications sans interrompre la lecture de la vidéo.

III Égaliseur -- Activez ou désactivez

l'égaliseur (EQ). Vous pouvez choisir entre Normal, Classique, Danse, Plat, Traditonnel, Heavy Métal, Hip-Hop, Jazz, Pop, Rock, Personnalisé, etc.

**Mode Nuit --** Basculez en mode nuit, cliquez à nouveau pour revenir au mode jour.

**X** Lecture Aléatoire -- Activez le mode aléatoire.

**Boucle --** Basculez entre la répétition de tous ou la répétition d'un seul.

- Silencieux -- Activez le mode muet pour couper le son de la vidéo.
- () Mise en veille -- Réglez l'heure de coucher, et la vidéo s'arrêtera automatiquement lorsque le temps défini est atteint.
- A→ B A-B Répétition -- Cliquez et faites glisser la barre de progression pour définir les points A et B, et le lecteur répétera automatiquement la section entre A et B.

Personnaliser les -- Personnalisez les fonctions d'accès rapide dans le coin supérieur droit et le coin inférieur droit. Jusqu'à 5 éléments peuvent être ajoutés. Les options sélectionnables sont listées ci-dessous.

- HW Accélération matérielle : lci, vous pouvez choisir le décodeur, tel que : Décodeur HW, Décodeur HW+, Décodeur SW.
- Listes de lecture : Consultez la playlist des vidéos actuellement en lecture. Vous pouvez retirer une vidéo de la playlist.
- Pistes audio : Sélectionnez ou désactivez des pistes audio, ouvrez des pistes audio dans des dossiers locaux et réglez le temps de synchronisation.
- Sous-titres : Ouvrez un fichier de sous-titres local ou recherchez en ligne des fichiers de sous-titres disponibles.
- Fenêtre pop-up : Réduisez la fenêtre de lecture au mode pop-up, ce qui vous permet de réaliser d'autres opérations sur les dossiers simultanément sans

#### interrompre la lecture.

• ←→ Zoom : Changez la taille de la vue : □ 100%, ←→ ADAPTER , □ COUPER , ৮↗ ÉTIRER.

## Image: A service of the service of the service o

### désactivés. Cliquez à nouveau pour rétablir les fonctions.

➢ Suivant : Cliquez pour passer à la vidéo suivante ; en appuyant longuement, un menu pop-up apparaît, vous permettant de choisir le mode de lecture : Répéter , Répéter tout , Lecture aléatoire.

A Précédent : Cliquez pour passer à la vidéo précédente.

### II : Lecture/Pause

 Cliquez sur cette icône dans le coin supérieur droit : pour afficher plus d'options de menu, qui vous offrent des fonctionnalités supplémentaires, telles que les paramètres d'affichage, le format de l'image, et plus encore.

Voici quelques astuces rapides pour vous orienter :

 Glissez dans la fenêtre de lecture sur le côté droit vers le haut ou le bas pour ajuster rapidement le volume.

 Glissez dans la fenêtre de lecture sur le côté gauche vers le haut ou le bas pour régler rapidement la luminosité.

 Glissez dans la fenêtre de lecture vers la gauche ou la droite pour rembobiner ou avancer rapidement.

#### · Zoomez ou dézoomez avec les commandes de gestes GMD.

#### **3. FAQ**

1) Comment avancer ou reculer rapidement ?

1 Appuyez longuement dans la fenêtre de lecture et faites glisser la barre de progression vers l'avant ou vers l'arrière jusqu'à la position souhaitée.

2 Cliquez sur la position cible que vous souhaitez lire sur la barre de progression.

③ Faites glisser vers la gauche ou la droite dans la fenêtre de lecture.

2) Puis-je augmenter ou diminuer la vitesse de lecture ? Comment faire ?

Oui, vous pouvez. Cliquez sur l'icône **1X** au milieu de la fenêtre de lecture et faites glisser la barre de vitesse ou cliquez sur « + / - » pour modifier la vitesse de lecture. Si l'icône n'est pas visible, cliquez sur > pour afficher l'ensemble des icônes.

3) Si l'appareil s'éteint de manière inattendue pendant la lecture, après le redémarrage, peut-il continuer à lire à

### partir de l'endroit où il s'est arrêté la dernière fois ?

Oui, il le peut. Il prend en charge la reprise de la lecture. Lorsque vous revenez, vous recevrez l'invite « Continuez là où vous vous êtes arrêté… RECOMMENCER » . À moins que vous ne sélectionniez « RECOMMENCER », il reprendra la lecture par défaut.

4) Mon vidéo a des pistes audio en différentes langues, comme l'anglais et le portugais, puis-je en choisir une à écouter?

Oui. Veuillez cliquer sur l'icône **a** dans la fenêtre de lecture, puis sélectionnez la piste audio souhaitée dans la fenêtre contextuelle.

#### Galerie

#### 1. Connaître la Fenêtre de Gestion des Albums

Cliquez sur l'application « Galerie » sur le bureau du lecteur pour accéder à la page de gestion des albums. Ici,

1) Tous les dossiers seront affichés, cliquez pour ouvrir n'importe quel dossier si

nécessaire.

2) La vue par défaut est « Albums ». Si les photos sont regroupées par lieu ou par date, cliquez sur l'icône V dans la barre de menu en haut de la fenêtre pour sélectionner le mode de vue par « Lieux » ou « Heures ».

3) Cliquez sur l'icône dans le coin supérieur droit, puis cliquez sur « Sélectionner album » pour activer la barre de menu de sélection. Ensuite, plusieurs ou tous les albums peuvent être sélectionnés pour partage ou suppression.

#### · Sélectionnez un ou plusieurs albums: Cliquez sur l'album cible un par un.

 Sélectionner tous les albums: Cliquez sur l'option « Tout sélectionner » de l'icône en haut de la page.

- Désélectionner: Cliquez sur l'option «
   Tout désélectionner » de l'icône 

   en haut
   de la page.
- Partager: Après avoir sélectionné l'album, cliquez sur & pour le partager avec d'autres via Bluetooth ou Send Anywhere.
- Supprimer: Après avoir sélectionné l'album, cliquez sur l'icône adans le coin

supérieur droit pour supprimer les albums sélectionnés.

#### 2. Connaître la Fenêtre de Gestion des Images

Cliquez sur un dossier sur la page de gestion des albums pour accéder à la page de gestion des images. Ici, toutes les photos du dossier sont affichées. Sur cette page :

 Sélection de la vue – Cliquez sur ▼ en haut de la fenêtre, « Pellicule » ou « Grille » peut être choisie.

2) **Diaporama –** Cliquez sur l'icône **:** dans le coin supérieur droit et cliquez sur « Diaporama » dans le menu contextuel pour afficher automatiquement les photos une par une.

3) Sélectionner élément – Cliquez sur

l'icône : dans le coin supérieur droit et cliquez sur « Sélectionner élément » pour activer la barre de menu de sélection. Ensuite, plusieurs ou toutes les photos peuvent être sélectionnées et éditées.

 Sélectionner une ou plusieurs photos : Cliquez sur chaque photo cible une par une.

· Sélectionner toutes les photos : Cliquez

sur « Tout sélectionner » depuis l'icône 🔺 en haut de la page.

 Tout désélectionner : Cliquez sur « Tout désélectionner » depuis l'icône A lorsque toutes les photos sont sélectionnées.

 Partager : Après avoir sélectionné les photos, cliquez sur l'icône & pour les partager avec d'autres via Bluetooth ou Send Anywhere.

 Supprimer : Après avoir sélectionné les photos, cliquez sur l'icône a dans le coin supérieur droit pour supprimer les photos sélectionnées.

 Faire pivoter : Après avoir sélectionné les photos, cliquez sur l'icône ; puis sélectionnez « Faire pivoter à gauche » ou « Faire pivoter à droite » pour faire pivoter les photos en lot.

· Rogner: Cliquez sur l'icône : , puis

sélectionnez « Rogner » pour ajuster la taille de la photo.

 Utiliser l'image comme : Cliquez sur l'icône : et choisissez «Utiliser l'image comme » pour utiliser la photo actuelle comme fond d'écran (disponible pour Écran d'accueil,Écran de verrouillage ou les deux).

· Détails : Cliquez sur l'icône : et

choisissez ensuite « Détails » pour obtenir des informations détaillées.

4) **Regrouper par** -- Cliquez sur « Regrouper par» sur l'icône dans le coin supérieur droit pour grouper les photos par lieu ou heure.

### 3.Édition des images

Cliquez sur une photo dans la fenêtre de gestion des images pour l'ouvrir et la modifier.

• Partager: Cliquez sur l'icône < pour partager la photo actuelle avec d'autres

appareils via Bluetooth ou Send Anywhere.

 Supprimer: Cliquez sur l'icône dans le coin supérieur droit, puis sélectionnez « Supprimer » pour supprimer la photo actuelle.

- Retoucher: Cliquez sur l'icône Ø dans le coin inférieur gauche (ou sélectionnez «Retoucher » dans le menu supérieur droit
  ) pour ouvrir la page de modification.
  Ensuite, le style, la saturation des couleurs, l'ombre, l'exposition, le contraste, l'étirement et le miroir de la photo actuelle peuvent être modifiés.
- Faire pivoter: Sélectionnez « Faire pivoter

à gauche » ou « Faire pivoter à droite » dans le menu supérieur droit pour faire pivoter la photo actuelle.

• **Rogner:** Sélectionnez « Rongner » dans le menu supérieur droit, ajustez ensuite la taille de la boîte de recadrage, puis cliquez sur « ENREGISTRER » pour recadrer la photo actuelle.

• Utiliser l'imagen comme: Sélectionnez « Utiliser l'imagen comme » dans le menu en haut à droite pour définir la photo actuelle comme fond d'écran.

• Détails: Sélectionnez « Détails » dans le menu en haut à droite pour afficher des informations sur la photo actuelle, telles que la largeur, la hauteur, la taille, le chemin d'accès et l'heure de création.

#### **4. FAQ**

1. Comment agrandir ou réduire une image ?

Ce lecteur propose le contrôle gestuel GMD pour agrandir et réduire les images.

#### ReadEra

## 1. Connaître la fenêtre de gestion des livres électroniques

Cliquez sur l'icône « ReadEra » sur le bureau de l'appareil pour accéder à la fenêtre de gestion des livres électroniques.

 Cliquez sur l'icône ≡ dans le coin supérieur gauche, et les onglets suivants s'afficheront :

- Lecture en cours Les livres et documents récemment ouverts seront ici.
- Livres et documents Tous les livres et documents trouvés sur l'appareil sont affichés ici.
- Favoris Les livres et documents ajoutés aux favoris sont affichés ici.
- À lire -- Les livres et documents que vous avez ajoutés à la section À lire seront ici.

Déjà lu-- Les livres et les documents que vous avez ajoutés à la section Déjà lu seront ici.

Auteurs--Tous les auteurs des livres et documents trouvés sur l'appareil sont répertoriés ici.

- Séries--Toutes les séries de livres et de doucuments, trouvées dans l'appareil, seront ici.
- Collections--Créer une nouvelle collection ou consultez les collections existantes.
- Formats--Classez-les par format de livre ou de document, tels que PDF, EPUB, DOC, TXT, etc.

Parcourir les fichiers--Recherchez des livres ou des documents sous forme de structure de dossiers.

- Téléchargements -- Vous pouvez trouver ici les livres et documents téléchargés.
- Poubelle : Les livres et les documents que vous mettrez à la poubelle seront ici.
- Paramètres : D'autres paramètres de l'application, tels que les Analyse de fichiers, Texte pour parler, Mode plein écran, signets par toucher, etc.

2) Lorsque vous cliquez sur l'icône dans le coin supérieur droit, vous trouverez les éléments de menu suivants :

· Ouvrir un seul fichier-- Naviguez manuellement jusqu'au dossier cible et ouvrez le livre ou le document souhaité.

- Trier par-- Choisissez la méthode de tri des livres ou des documents.
- Filtre-- Filtrez pour afficher uniquement le format sélectionné ou d'autres conditions spécifiées de livres et de documents.
- · Mode enfant-- Activer le mode enfant.

3) En cliquant sur les boutons de fonction rapide sous chaque livre ou document, vous pouvez l'ajouter aux Favoris 公, À lire ①, Déjà lu √, Collections 配. Vous pouvez également cliquer sur l'icône A et choisir l'option du menu: Partager le fichier, Envoyer a la poubelle, Éditer.

#### 2. Connaître la fenêtre de lecture

En cliquant sur un livre dans la fenêtre de gestion des livres, il s'ouvre et vous accédez à la fenêtre de lecture du livre. Voici quelques astuces pour améliorer votre expérience de lecture, comme par exemple:

1) Page suivante : Cliquez sur le côté droit ou le bas de la fenêtre de lecture, ou glissez vers la droite pour passer à la page suivante.

2) Page précédente : Cliquez sur le côté gauche ou le haut de la fenêtre de
lecture, ou glissez vers la gauche pour revenir à la page précédente.

3) Marque-page : En cliquant sur le coin supérieur droit de l'écran de lecture, la page actuelle est rapidement ajoutée aux signets.

4) Mode Jour/Nuit : En cliquant sur le coin supérieur gauche de l'écran de lecture, vous pouvez changer la couleur de fond (sépia ou nuit), également connu sous le nom de mode Jour ou Nuit.

5) Barre d'outils : En cliquant sur la zone centrale de l'écran de lecture, vous activez la barre d'outils de lecture, qui offre d'autres options pour lire ou modifier les livres, y compris :

- Activer la synthèse vocale (TTS).
- **Q**, Rechercher un texte spécifique dans le livre.
- E: Voir le contenu, les signets et les citations de ce livre.

Autres options de lecture, y compris Type de police, Taille de la police, Espacement des lignes, etc.

Or Changer entre l'affichage horizontal et vertical de l'écran.

A Marquer des pages ou des chapitres

#### d'intérêt pour les retrouver facilement plus tard et revenir à ces positions.

#### 3.FAQ

 Que faire si le livre récemment copié sur l'appareil n'apparaît pas dans la fenêtre de gestion des livres?

Faites glisser vers le bas depuis le haut de la fenêtre de gestion des livres et l'application exécutera automatiquement une analyse des fichiers. Une fois l'analyse terminée, le message « Analyse complétée » apparaîtra.

Conseils : Assurez-vous que votre livre est dans un format compatible avec ReadEra, y compris : PDF, EPUB, WORD, DOC, DOCX, MOBI, TXT, DJVU, CHM, RTF, ODT, FB2, AZW, COMIC, CBR, CBZ.

### Enregistreur

#### Connaître la fenêtre principale de l'enregistreur

Cliquez sur l'application d'enregistrement sur le bureau du lecteur pour accéder à son interface principale. Vous pouvez faire ce qui suit:

•/II -- Cliquez pour commencer ou mettre en pause l'enregistrement.

I -- Cliquez pour arrêter l'enregistrement. Après l'arrêt, vous pouvez choisir de « SUPPRIMER » ou de « ENREGISTRER » l'enregistrement actuel.

/II -- Cliquez pour lire ou mettre en pause la lecture de l'enregistrement en cours.

**E** -- Liste des enregistrements où les enregistrements sont stockés.

Cliquez sur l'icône **:** dans le coin supérieur droit pour effectuer également les actions suivantes :

**Qualité de la voix :** Sélectionnez « Qualité de la voix » pour la régler sur « Elevé » ou « Moyen ».

Mode d'enregistrement : Choisissez « Mode d'enregistrement » pour définir l'objectif de l'enregistrement, par exemple

#### Normale, Réunion, Lecture.

### 2.FAQ

1) Comment supprimer des fichiers d'enregistrement en lot ?

Cliquez sur l'icône 🚍 pour ouvrir la liste des enregistrements, puis maintenez enfoncé n'importe quel enregistrement pour activer la case à cocher. Sélectionnez l'enregistrement à supprimer, puis cliquez sur l'icône 🗋 en bas.

#### Radio FM

# 1. Connaître la fenêtre principale de la Radio FM

Cliquez sur l'application de Radio FM sur le bureau du lecteur pour accéder à son interface principale.

Remarque : Pour la radio FM, des écouteurs filaires sont nécessaires en tant qu'antenne pour démarrer. Si aucun n'est connecté, vous recevrez le message « Pour écouter la radio, branchez un casque (utilisé comme une antenne). ».

Après le démarrage, vous pouvez faire ce qui suit :

**O/O** – Démarrez ou arrêtez l'écoute.

Stations de radio. Enregistrez tous
 les canaux recherchés. Cliquez sur l'icône
 dans le coin supérieur droit de sa
 fenêtre pour mettre à jour la liste des
 canaux. Cliquez sur l'icône A à droite de
 chaque canal pour le marquer comme
 favori ou pour annuler la marque de

# </>

# ★ -- Cliquez pour marquer le canal actuel comme favori.

Cliquez pour sélectionner les écouteurs ou les haut-parleur comme périphérique audio de lecture. (Les écouteurs filaires doivent toujours être connectés en tant qu'antenne).

 -- Cliquez pour enregistrer une émission FM. Seules deux options sont disponibles : Démarrer l'enregistrement, Enregistrements sauvegardés.

#### **2. FAQ**

1) Puis-je modifier le nom de ma station préférée ?

Oui. Dans la liste des favoris en dessous de la fenêtre de lecture du canal, cliquez sur l'icône • dans le coin supérieur droit de l'aperçu du canal, puis sélectionnez « Renommer ». Entrez ensuite un nom et enregistrez-le.

#### Horloge

#### Connaître les 4 principaux modules fonctionnels de l'horloge

Cliquez sur l'application d'horloge sur le bureau du lecteur pour accéder à l'interface de l'horloge, où 4 modules liés à l'horloge sont affichés.

### 1) O ALARME

1) Ajouter un nouvel alarme:

Cliquez sur l'icône 🕒 en bas de la fenêtre. Il saute par défaut sur le cadran « HH ».

Déplacez l'aiguille des heures sur le cadran avec votre doigt à la position souhaitée et relâchez-la. Ensuite, il saute automatiquement sur le cadran « MM ». Déplacez l'aiguille des minutes de la même manière à la position souhaitée et relâchez-la. Ensuite, cliquez pour sélectionner « AM » ou « PM », puis cliquez sur « OK ».

\* Cliquez sur le champ HH:MM au-dessus du cadran pour ajuster l'heure de l'alarme.
\* Si vous préférez la saisie au clavier, cliquez sur l'icône en bas à gauche III .
2 Ajoutez la date de Répéter / Sonnerie par défaut / Titre.

Cliquez sur le bouton ~ sous une alarme pour étendre l'élément de réglage :

 Répéter -- Cochez l'option « Répéter », puis cliquez sur les jours de la semaine que vous ne souhaitez pas répéter pour les décocher.

 <u>Ó</u> Sonnerie par défaut (Césium) - 

 Cliquez dessus, puis sélectionnez la

 sonnerie souhaitée dans la bibliothèque

de sonneries contextuelle.

 DTitre -- Cliquez sur « Titre » et saisissez le texte de libellé, puis cliquez sur « OK ». Il est généralement utilisé pour indiquer le but du réveil.

- Supprimer -- Cliquez dessus pour supprimer le réveil actuel.
- 3 Activer/Désactiver le alarme

Cliquez sur le bouton **m** à droite du réveil pour l'activer/désactiver.

4 Paramètres

Cliquez sur l'icône : dans le coin

supérieur droit de la fenêtre, puis sélectionnez « Paramètres ». Vous aurez accès à d'autres paramètres du réveil tels que le style,Mon fuseau horaire, volumel, durée de la répétition, etc.

### 2) () HORLOGE

Voici comment vous pouvez ajouter des fuseaux horaires pour plusieurs villes et les afficher dans la fenêtre. Cliquez sur l'icône **()** en bas, puis sélectionnez la ville que vous souhaitez afficher.

Remarque : Vous pouvez trouver la ville souhaitée en faisant défiler l'écran ou en utilisant le bouton de recherche. La liste des fuseaux horaires est triée par ordre alphabétique par défaut. Vous pouvez également cliquer sur l'icône en haut à droite et sélectionner « Trier par heure ».

### 3) X MINUTEUR

1) Ajouter un nouveau minuteur

Supprimer -- Cliquez dessus 
 pour supprimer le réveil actuel.

 Cliquez sur « AJOUTER UN MINUTEUR » dans la liste des minuteurs pour ajouter et exécuter plusieurs minuteurs.

2 Ajouter une étiquette pour le minuteur

 Cliquez sur l'étiquette « Titre » au-dessus d'un minuteur pour lui donner un nom et expliquer son objectif.

③ Prolonger la durée du minuteur

Pour un minuteur en cours, cliquez sur le bouton « +1:00 » au milieu du minuteur pour ajouter 1 minute à chaque fois.

4 Suspendre ou reprendre le minuteur Cliquez sur le bouton **O**/**O** en bas pour mettre en pause ou reprendre le minuteur.

5 Réinitialiser un minuteur

Pour le minuteur en pause, cliquez sur « **RÉINITIALISER » au milieu du minuteur** pour revenir à l'état initial et redémarrer le minuteur.

- 6 Supprimer un minuteur

Cliquez sur le bouton « SUPPRIMER » dans le coin inférieur gauche pour supprimer le minuteur actuel.

- 4) O CHRONOMÈTRE
- 1) Démarrez / Arrêtez le chronomètre

Cliquez sur le bouton **O**/**O** pour démarrer ou mettre en pause le chronomètre.

(2) Création d'enregistrements pour le chronomètre

Une fois le chronomètre lancé, chaque pression sur « INTERVALLE » génère un enregistrement de temps.

3 Réinitialiser le chronomètre

Cliquez sur le bouton « RÉINITIALISER » en bas à gauche du chronomètre en pause pour le remettre à zéro.

#### Calendrier

Dans l'application Calendrier, les fonctionnalités habituelles sont les suivantes :

 I) Changer de vue calendrier : Cliquez sur l'icône ▼ en haut de la page pour basculer entre les vues Jour, Semaine, Mois et Planning.

2) Ajouter un nouvel événement : Cliquez sur l'icône : dans le coin supérieur droit, sélectionnez « Nouvel événement », saisissez le nom de l'événement, lieu, la période, l'heure, le fuseau horaire, le rappel et d'autres informations, puis cliquez sur le bouton « OK ». Une fois l'événement créé, la date associée à l'événement est marquée d'un soulignement.

3) Supprimer des événements : Cliquez sur l'icône : dans le coin supérieur droit, sélectionnez « Effacer les événements », choisissez le compte (par défaut, la synchronisation PC) à partir duquel les événements doivent être supprimés, puis cliquez sur « OK ». Tous les événements du compte sélectionné seront supprimés.

4) Recherche d'événements : Cliquez sur l'icône : dans le coin supérieur droit,

#### sélectionnez « Rechercher », puis saisissez le mot-clé de l'événement en cliquant dessus.

#### **Transfert Fichier**

#### 1. Connaître la fenêtre principale de Send Anywhere

Cliquez sur l'icône « Transfert fichiers » sur le bureau pour lancer l'application Send Anywhere. Vous pouvez transférer de la musique, des vidéos, des images, des fichiers, etc. entre votre smartphone et le lecteur.

#### Envoyer -- Utilisez l'appareil comme émetteur de fichiers.

- Recevoir -- Utilisez l'appareil comme récepteur de fichiers.
- O History -- Affiche et gère tout l'historique des fichiers envoyés ou reçus.
- Of My Link -- Génère et gère vos liens de partage (nécessite une inscription et une connexion).
- **Q**, -- Lorsqu'il y a trop de fichiers, vous pouvez rapidement trouver celui que

vous cherchez en effectuant une recherche.

- -- Plus de menus rapides, tels que Actualiser, Trier par, Tout sélectionner, Nettoyer la sélection, etc.
- = -- Plus d'introduction et de paramètres pour Send Anywhere, tels

# que le chemin de réception des fichiers, la langue, etc.

- 2. Connaître la fenêtre principale de Send Anywhere
- Envoyer des fichiers

1 Ouvrir l'application : Cliquez sur l'icône « Transfert fichiers » sur le bureau pour lancer l'application Send Anywhere.

2 Sélectionner les fichiers : Choisissez la musique, les vidéos, les images ou les fichiers que vous souhaitez envoyer.

③ Générer un code : Cliquez sur le bouton « Envoyer » pour générer un code à 6 chiffres.

④ Partager le code : Partagez ce code avec le destinataire.

#### Recevoir des fichiers

1 Ouvrir l'application : Cliquez sur l'icône « Transfert fichiers » sur le bureau pour lancer l'application Send Anywhere.

2 Entrer le code : Cliquez sur l'onglet « Recevoir » et entrez le code à 6 chiffres fourni par l'expéditeur.

③ Recevoir les fichiers : Cliquez sur « RECEIVE » pour commencer le processus de transfert.

Astuce : consultez la partie 2 « Transfert depuis un smartphone » dans le chapitre « Comment transférer de la musique ou des vidéos ».

#### 3.FAQ

1. Comment obtenir Send Anywhere?

Send Anywhere est préinstallé sur le lecteur G1, donc aucune installation

supplémentaire n'est nécessaire. Sur votre téléphone mobile, vous pouvez rechercher « Send Anywhere » dans le magasin d'applications (Google Play Store ou App Store), le télécharger et l'installer.

2. Comment utiliser le « Wi-Fi Direct » pour le transfert?

Le Wi-Fi Direct de Send Anywhere ne fonctionne pas avec le GI en raison de l'absence d'une caméra.

3. Puis-je transférer de la musique depuis iTunes vers le lecteur G1?

Non. La musique sur les appareils iOS (iPhone, iPad) ne peut pas être transférée directement vers le lecteur GI. Il est recommandé d'exporter d'abord la musique de votre iPhone ou iPad vers votre ordinateur, puis de la

transférer de votre ordinateur vers le lecteur G1 (voir la section « Transfert depuis l'ordinateur »).

#### Fichiers

Dans la fenêtre du gestionnaire de fichiers, tous les fichiers sont classés par types de fichiers, tels que Musique, Vidéos, Images, Apks, Documents, Zips, Récents, Favori, Tout. Si une vérification rapide est nécessaire, cliquez sur **Q**, pour rechercher des fichiers.

### 1. Cliquez sur la mémoire de l'appareil pour afficher la liste des fichiers :

1) Nouveau dossier : Cliquez sur l'icône 于 pour créer un nouveau dossier dans la liste.

2) Rechercher : Cliquez sur l'icône **Q**, pour lancer la recherche de fichiers.

3) Trier par : Cliquez sur l'icône **F** pour trier les fichiers par nom/taille/date/onglets

### 2. Sélection et édition de fichiers/dossiers

Dans la fenêtre de gestion des fichiers, maintenez enfoncé un fichier ou un dossier pour activer le mode de sélection, puis sélectionnez et modifiez le fichier ou le dossier cible.

1) Sélectionner un ou plusieurs fichiers/dossiers : Une fois le mode de sélection activé, cliquez successivement

sur les fichiers/dossiers souhaités pour les sélectionner.

2) Après avoir activé le mode de sélection, vous pouvez cliquer sur l'icône
 I en haut à droite de la page pour sélectionner tous les fichiers/dossiers.

3) Partager -- Après avoir sélectionné le fichier, cliquez sur l'icône ổ en bas de la page pour envoyer le fichier via Bluetooth ou Send Anywhere vers d'autres appareils.

4) Copier, déplacer et coller -- Cliquez sur l'icône ] / & en bas de la page pour copier/couper les fichiers lorsque des fichiers sont sélectionnés. Ensuite, trouvez le dossier de destination où ils doivent être insérés et cliquez sur « COLLER ».

5) Supprimer -- Cliquez sur l'icône 面 en bas de la page pour supprimer les fichiers sélectionnés.

6) Renommer -- Trouvez l'icône **:** dans le coin inférieur droit et cliquez sur «

Renommer » pour changer le nom du fichier ou du dossier lorsque un fichier ou un dossier de destination est sélectionné.

7) Ajouter aux favoris -- Trouvez l'icône dans le coin inférieur droit et cliquez sur « Ajouter aux favoris » pour ajouter le fichier ou le dossier à la liste des favoris lorsque

un fichier ou un dossier de destination est sélectionné.

8) Compresser -- Trouvez l'icône : dans le coin inférieur droit et cliquez sur « Compresser » pour compresser le fichier ou le dossier lorsque un fichier ou un dossier est sélectionné.

9) Détails -- Trouvez l'icône **:** dans le coin inférieur droit et cliquez sur « Détails » pour vérifier les détails du fichier ou du dossier lorsque un fichier ou un dossier est sélectionné.

#### **Autres applications tierces**

Pour des instructions sur l'utilisation des applications tierces, veuillez consulter leur site web ou les fichiers d'aide dans leurs applications. Cela comprend : Spotify, Apple Music, Amazon Music, Deezer, TIDAL, Audible, Amazon Kindle...etc.

#### Réseau et Internet

- Wi-Fi : Sélection de la connexion Wi-Fi.
- Consommation des données : Détails sur l'utilisation des données.
- Point d'accès et partage de connexion : Partage d'une connexion Wi-Fi unique via un

câble USB et Bluetooth avec d'autres appareils.

### **O** Appareils connectés

- Bluetooth : Sélection de la connexion Bluetooth.
- USB : Sélection de la connexion USB pour les fonctions suivantes:
  - Recharger cet appareil
  - -Transférer des fichiers
  - -Transférer des photos (PTP)
  - -Utiliser l'appareil comme périphérique MIDI

### Applications et notifications

- Applications ouvertes récemment ouvertes : Affichage des applications récemment utilisées.
- Notifications : Personnalisation des

autorisations pour l'affichage des notifications des applications.

 Autorisations des applications : Personnalisation des autorisations des applications, telles que l'accès à la Position, au microphone, etc.

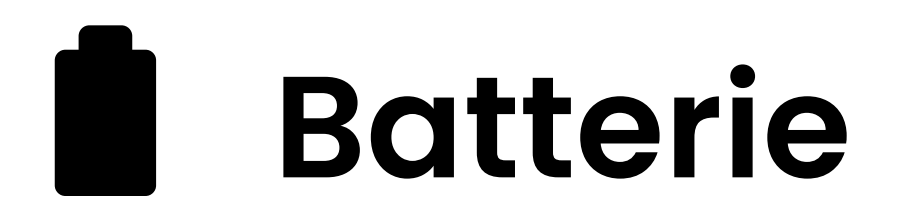

- Informations de charge et d'utilisation de la batterie :
- 1) Dernière charge complète ;
- 2) Utilisation de l'écran depuis la dernière charge complète.
- Gestion de l'énergie Y compris les éléments suivants :
  - Intelligentes Energiesparen im Bereitschaftsmodus
  - Économie de batterie
  - Pourcentage de la batterie : Affiche le pourcentage de batterie dans la barre d'état.

- Veille : L'écran s'éteint après (définir) minutes/secondes d'inactivité. Les intervalles de temps sélectionnables sont : 15 secondes, 30 secondes, 1 minute, 2 minutes, 5 minutes, 10 minutes, 30 minutes.

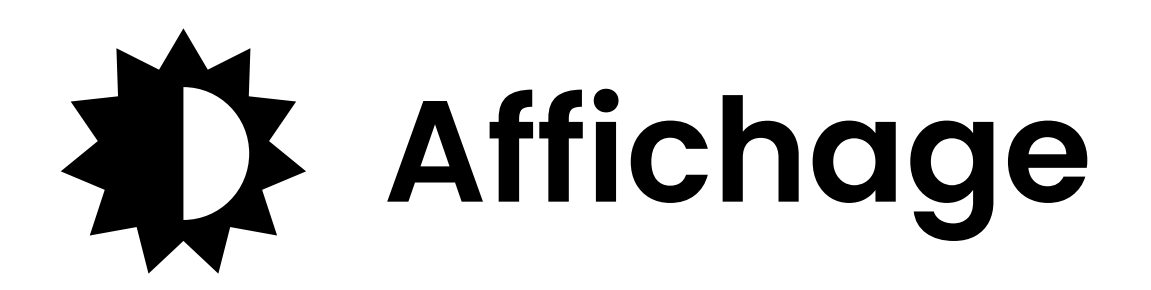

- Niveau de luminosité : Une barre de contrôle pour ajuster la luminosité de l'écran.
- Éclairage nocturne : Réglage d'un horaire pour le mode nuit et ajustement de l'intensité de la luminosité.
- Fond d'écran : Sélection d'images pour le fond d'écran.
- Veille : Après (configurer) minutes/secondes d'inactivité, l'écran s'éteindra. Les intervalles de temps sélectionnables sont : 15 secondes, 30 secondes, 1 minute, 2 minutes, 5 minutes, 10 minutes, 30 minutes.
- Paramètres avancés : Autres paramètres liés à l'affichage, notamment : Taille de la police, Taille l'affichage, etc.

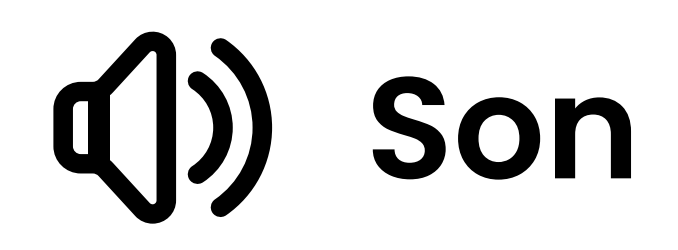

- Volume des contenus multmédias : Une barre de contrôle pour ajuster le volume des médias.
- · Volume de l'alarme : Une barre de

#### contrôle pour ajuster le volume de l'alarme.

- Volume de la sonnerie : Une barre de contrôle pour ajuster le volume de la sonnerie.
- Préférences 'Ne pas déranger' : Configuration des règles Ne pas déranger pour les applications et les plages horaires.

- Sonnerie du téléphone : Réglage de la sonnerie de l'appareil.
- Paramètres avancés : Autres paramètres sonores, y compris : Son de notification par défaut, Sonnerie de l'alarme par défaut, Sons de verrouillage d'écran, Sons des touches, etc.

#### **Stockage**

Affichage de l'espace de stockage disponible et total de la mémoire interne et de la carte SD, ainsi que de l'espace occupé par chaque application.

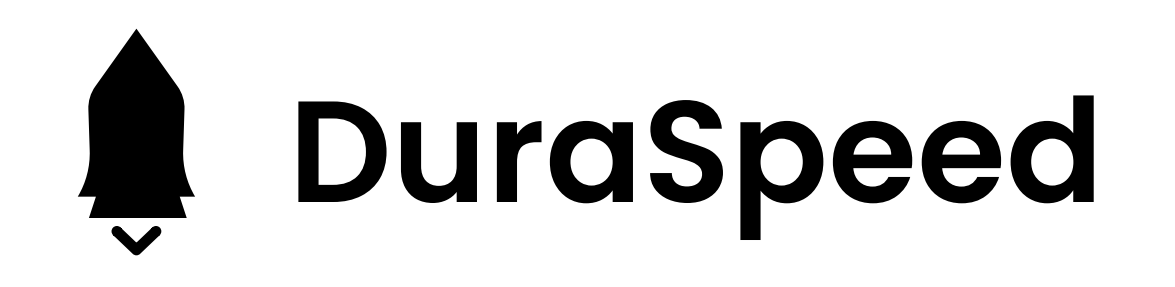

#### Accélère l'application en cours

#### d'exécution en limitant les applications en arrière-plan. Certaines notifications peuvent être retardées ou ne pas être reçues du tout.

### Sécurité et localisation

· Sécurité de l'appareil : Configuration d'un verrouillage

d'écran à l'aide d'un schéma, d'un PIN ou d'un mot de passe.

Conseils:

1) Lorsque vous définissez un mot de passe ou un code PIN, assurez-vous de le noter avant de cliquer sur « ok ». Sinon, vous n'aurez pas accès à l'appareil.

2) Si vous oubliez votre mot de passe, saisissez cinq fois de suite un mot de passe incorrect. Le système affichera alors le message « Réessayez dans 30 secondes ». Attendez 30 secondes et saisissez à nouveau un mot de passe incorrect. Une fenêtre contextuelle apparaîtra sur l'appareil avec le message « Mot de passe oublié? Pour obtenir de l'aide, veuillez contacter le service client et fournir le code suivant : xxxxx

». Envoyez-nous le code à quatre chiffres par messagerie, e-mail ou Facebook. Nous vous fournirons immédiatement un mot de passe de déverrouillage. Saisissez le mot de passe de déverrouillage dans le champ de texte de la fenêtre contextuelle, cliquez sur « OK » et l'appareil sera déverrouillé. Après le déverrouillage, le mot de passe précédemment défini sera supprimé. Vous devrez définir un nouveau mot de passe pour protéger votre appareil, mais n'oubliez pas de mémoriser le nouveau mot de passe.

- · Confidentialité
  - Localisation : Paramètres d'autorisation pour permettre aux applications de suivre votre emplacement.
  - Affichage des mots de passe :
     Affiche brièvement les caractères

#### lors de la saisie.

#### **Outilisateurs et comptes**

### Gestion des comptes d'applications ou d'appareils.

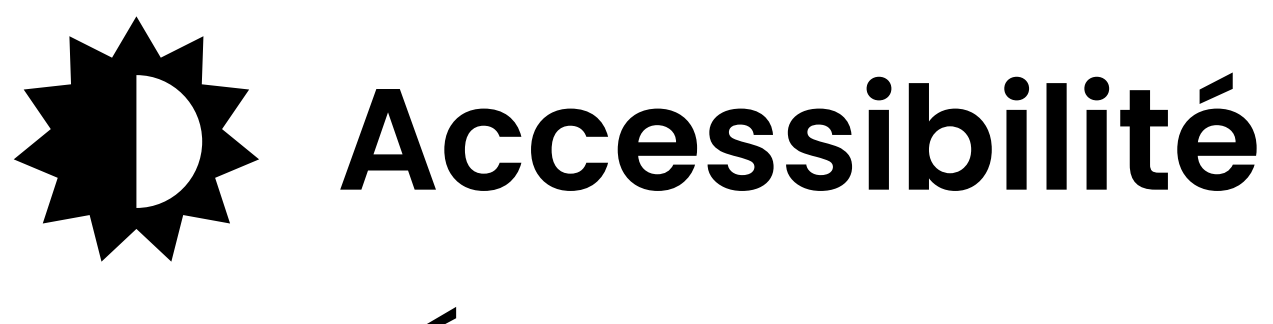

- Écran
  - Taille de la police : ajustement de la taille de la police.
  - Taille d'affichage : ajustement de la taille de l'affichage.
  - Agrandissement: configuration d'une action pour la fonction de zoom.
  - Correction couleur : ajustement de la couleur de l'écran.
  - Grand curseur de souris
- Commandes d'interaction
  - Délai de pression : Court/Moyen/Long peut être sélectionné.
- · Paramètress expérimentaux
  - Texte avec contraste élevé : activé/désactivé.

#### Système

- Langues et saisie : Configuration des langues du dispositif, du clavier et de la saisie.
- Date et heure : Configuration de la date (AAAA/MM/JJ), de l'heure (HH:MM) et du fuseau horaire du

#### dispositif ainsi que du format de l'heure.

- Contrôle parental : Utilisé pour bloquer les options de réinitialisation, Restreindre l'utilisation d'Internet, Restreindre l'utilisation de l'appareil, etc.
- Options de réinitialisation : Réinitialisation du Wi-Fi, du

Bluetooth, des paramètres des applications, voire réinitialisation aux paramètres d'usine.

 Vérifier mise à jour système sur serveur : Vérifier si des mises à jour pour les applications ou le firmware sont disponibles.

 À propos de l'équipement : Informations détaillées sur le dispositif.

# 1) Définir le mot de passe de contrôle parental

Définir un mot de passe est la première étape nécessaire pour activer le contrôle parental. Une fois que le mot de passe de contrôle parental est défini, cela signifie que le contrôle parental est activé et les options de réinitialisation sont verrouillées par défaut. Pour accéder aux options de réinitialisation, le mot de passe de contrôle parental doit être saisi. Conseils : Si vous oubliez le mot de passe de contrôle parental, saisissez cinq fois de suite un mot de passe incorrect. Une fenêtre contextuelle apparaîtra sur l'appareil avec le message « Mot de passe oublié ? Pour obtenir de l'aide, veuillez contacter le service client et fournir le code suivant : xxxx ». Veuillez nous transmettre le code à 4 chiffres que vous avez reçu via Messenger, email ou Facebook.Nous vous fournirons immédiatement un mot de passe de déverrouillage. Entrez ce mot de passe de déverrouillage dans le champ de texte de la fenêtre contextuelle, cliquez sur « OK » et l'appareil sera déverrouillé. Après le déverrouillage, le mot de passe précédemment défini sera effacé. Vous devrez définir un nouveau mot de passe

## pour réactiver le contrôle parental, mais assurez-vous de le retenir.

### 2) Restreindre l'utilisation d'Internet

 Minuteur -- Limitez la durée d'utilisation d'Internet avec un minuteur. Le minuteur commence à compter une fois qu'il est activé. Une fois le temps écoulé, la connexion Internet est coupée et les paramètres Wi-Fi ne sont pas disponibles. Vous pouvez cependant continuer à utiliser l'appareil sans Internet.
 Pour configurer cela, cliquez sur « Minuteur », sélectionnez la durée spécifique (xx heures : xx minutes) et cliquez sur « OK »

 Plage horaire -- Limitez la durée d'utilisation d'Internet en définissant des plages horaires spécifiques, telles que « tous les jours de 20h00 à 22h00 » ou « le vendredi de 15h00 à 18h00 ». Internet ne peut être utilisé que pendant les plages horaires définies. En dehors de ces plages horaires, la connexion Internet est coupée et les paramètres Wi-Fi ne sont pas disponibles. Vous pouvez cependant continuer à utiliser l'appareil sans Internet. Pour configurer cela, cliquez sur « Plage horaire », puis sur +, et définissez les champs « Répéter », « Heure de début » et

#### « Heure de fin ». Enfin, cliquez sur √ pour créer une plage horaire. Vous pouvez ajouter jusqu'à 10 entrées.

### 3) Restreindre l'utilisation de l'appareil

 Minuteur - Limitez la durée d'utilisation de l'appareil avec un minuteur. Le minuteur commence à compter une fois activé, et si la durée d'utilisation de l'appareil dépasse le temps défini, l'appareil se verrouille. Pour le déverrouiller, le mot de passe de contrôle parental est requis.
 Pour configurer cela, cliquez sur « Minuteur », choisissez la durée spécifique (xx heures: xx minutes) et cliquez sur « OK ».

 Plage horaire - Limitez la durée d'utilisation de l'appareil en définissant des plages

horaires spécifiques, telles que « tous les jours de 20h00 à 22h00 » ou « le vendredi de 15h00 à 18h00 ». L'appareil ne peut être utilisé que pendant les plages horaires définies. En dehors de ces plages horaires, l'appareil se verrouille et pour le déverrouiller, le mot de passe de contrôle parental est requis. Pour configurer cela, cliquez sur « Plage horaire », puis sur +, et définissez les champs « Répéter », « Heure de début » et « Heure de fin ». Enfin, cliquez sur √ pour

### créer une plage horaire. Vous pouvez ajouter jusqu'à 10 entrées.

#### FAQ:

 Je ne veux pas que mon enfant utilise le navigateur Chrome pour accéder à Internet, comment puis-je l'empêcher?
 Vous devez simplement supprimer l'application Chrome et activer le contrôle parental. Une fois que le contrôle parental est activé, l'option de réinitialisation est automatiquement verrouillée, et l'accès nécessite la saisie du mot de passe du contrôle parental. Cela empêche votre enfant de restaurer l'application supprimée en la réinitialisant. Cette méthode est applicable à toutes les applications préinstallées pouvant être supprimées.

2) Je souhaite que mon enfant n'utilise le lecteur qu'une heure à partir de maintenant. Comment puis-je faire cela ?

Après avoir activé le contrôle parental, allez dans « Restreindre l'utilisation de l'appareil >> Minuteur » et réglez une minuterie sur 1 heure. De cette manière, l'appareil se verrouillera automatiquement lorsque la durée d'utilisation dépassera 1 heure.

3) Je permets à mon enfant d'utiliser le lecteur pour Internet uniquement le vendredi de 19h00 à 22h00. Comment puis-je faire cela ?

Après avoir activé le contrôle parental, allez dans « Restreindre l'utilisation d'Internet >> Plage horaire » et ajoutez une plage horaire avec répétition le « Vendredi », heure de début « 19h00 » et heure de fin « 22h00 ». De cette manière, le lecteur pourra se connecter à Internet uniquement pendant cette plage horaire.

4) Puis-je mettre à jour les applications préinstallées ? Comment puis-je les mettre à jour ?

Oui. Bien que le lecteur GI ne prenne pas en charge l'installation d'applications supplémentaires, toutes les applications préinstallées sont sur la liste blanche, vous permettant de les mettre à jour ou de les réinstaller à tout moment. Veuillez

#### consulter le chapitre « Comment mettre à jour les applications préinstallées ».

### Comment mettre à jour les applications préinstallées

# Comment mettre à jour les applications préinstallées

1) Mise à jour en ligne

Nous téléchargeons régulièrement (environ tous les 3 mois) les packages de mise à jour des applications sur le serveur. Lorsque l'appareil est redémarré et connecté à Internet, le système détecte automatiquement la nouvelle version et affiche une notification « La version actuelle est relativement ancienne. Il est recommandé de mettre à jour vers la dernière version x.xx.xxxxx ». Cliquez sur « METTRE À JOUR » pour accéder à la page de mise à jour. Après avoir attendu la fin de la vérification des mises à jour («VÉRIFIER LES MISES À JOUR »), cliquez sur « METTRE À JOUR IMMÉDIATEMENT » pour exécuter la mise à jour.

Les utilisateurs peuvent également rechercher manuellement de nouvelles versions en allant dans « Paramètres >> Système >> Vérifier mises à jour système serveur ».

Remarque : Si le paquet de mise à jour contient une application que vous avez supprimée, elle sera réinstallée après la mise à jour.

### Comment mettre à jour les applications préinstallées

#### 2) Installation par l'utilisateur

Toutes les applications préinstallées sur le G1 sont incluses dans la liste blanche d'installation. Même si l'installation d'applications est désactivée, vous pouvez toujours les mettre à jour en installant des fichiers Apk ou Xapk (à l'exception des applications préinstallées supprimées). Ainsi, les utilisateurs peuvent télécharger la dernière version du fichier Apk ou Xapk de l'application depuis le Google Play Store ou depuis certains sites web de fournisseurs d'APK tiers (comme Apkpure, Apkmirror, Apkcombo, etc.) et les enregistrer sur l'appareil. Ensuite, vous les trouverez dans le gestionnaire de fichiers de l'appareil et cliquez dessus pour les installer. Si vous avez besoin d'instructions d'installation, veuillez nous contacter.

FAQ:

1) Puis-je installer d'autres applications ou d'autres magasins d'applications? Non. Le lecteur G1 ne prend pas en charge le sideloading ou l'installation

d'applications.

#### Comment mettre à jour les applications préinstallées

# 2) Quel type de fichiers APK ou XAPK est applicable?

Les fichiers APK ou XAPK nécessaires doivent être pour la version du système Android 8.1 ou inférieure et doivent être compatibles avec les architectures CPU arm64-v8a ou armeabi-v7a.
# 1. Le lecteur ne se charge pas.

Lorsque le câble USB est connecté au lecteur lorsqu'il est éteint pour le charger, le lecteur s'allume normalement et affiche le pourcentage de batterie restant.

Dépannage :

1) Vérifiez s'il est causé par un mauvais contact

IDans la plupart des cas, la charge est empêchée par un mauvais contact. Vous pouvez brancher et débrancher le câble USB à plusieurs reprises pour vérifier si la charge peut être reprise. Si elle peut être chargée à un moment donné, cela indique un mauvais contact.

2) Vérifiez si le port USB est endommagé.

Connectez le lecteur à un ordinateur via un port USB disponible à l'aide d'un câble USB éprouvé. Si l'erreur persiste, cela indique que le port USB du lecteur est endommagé.

 Vérifiez si le câble USB est endommagé.
Vous pouvez remplacer le câble USB par un câble éprouvé pour vérifier si le lecteur peut être chargé avec. Si c'est le cas, cela signifie que l'ancien câble est endommagé.

 Vous pouvez également utiliser le câble USB pour essayer de charger d'autres appareils, tels que des téléphones mobiles, pour vérifier s'il peut charger d'autres appareils. Si ce n'est pas le cas, cela signifie également que le câble est endommagé.

Si vous confirmez que le câble USB et le port de charge sont normaux, il peut être conclu que le lecteur lui-même a un problème. Veuillez contacter le service client pour un remplacement ou un remboursement. Conseils : Si le lecteur est éteint et n'a pas été utilisé pendant une longue période (plus de 3 mois ou même plus longtemps), il se peut qu'il ne s'allume pas ou ne se charge pas. Cela est généralement dû à l'état de protection contre la sur-décharge de l'appareil, et non à un véritable dysfonctionnement. Dans ce cas, veuillez vous assurer de le charger pendant au moins 2 heures

#### avant d'essayer de l'allumer.

# 2. Rien ne se passe lorsque le lecteur est connecté à un ordinateur via un câble USB.

Normalement, un périphérique MTP appelé G1 apparaît dans la liste des

# périphériques et lecteurs de votre ordinateur lorsque vous connectez le lecteur à l'ordinateur via un câble USB.

Dépannage :

1) Vérifiez si le problème est dû à un mauvais contact.

Dans la plupart des cas, un tel dysfonctionnement est causé par un mauvais contact. Vous pouvez essayer de débrancher et de rebrancher le câble USB à plusieurs reprises pour voir si la connexion peut être rétablie.

2) Vérifiez si le port USB est endommagé. Connectez le lecteur à un ordinateur via un port USB disponible à l'aide d'un câble USB éprouvé. Si l'erreur persiste, cela signifie que le port USB du lecteur est endommagé.

3) Vérifiez si le câble USB est endommagé.

· Vous pouvez remplacer le câble USB par

un câble éprouvé et connecter le lecteur avec pour vérifier si la connexion peut être rétablie. Si c'est le cas, cela signifie que l'ancien câble est endommagé.

 Vous pouvez également essayer d'utiliser le câble USB pour connecter d'autres appareils. Si aucune réaction ne se

# produit également là, cela signifie également que le câble USB est endommagé.

# 3. La radio FM ne s'allume pas.

La radio FM nécessite un casque/filaire connecté en tant qu'antenne pour être activée. Si le casque est branché et que le problème persiste, il y a probablement un mauvais contact au niveau de la prise 3,5 mm. Veuillez remplacer le casque et réessayer.

# 4. Je veux supprimer certaines applications inutiles, comment puis-je faire?

Appuyez longuement sur l'application que vous souhaitez supprimer sur l'écran d'accueil, puis cliquez sur « Infos sur l'appli » ou sur l'icône dans la fenêtre contextuelle. Ensuite, sélectionnez « DÉSINSTALLER ». Cliquez ensuite sur « OK ».

#### **Avertissement:**

 La suppression de l'application est irréversible, sauf si vous réinitialisez l'appareil aux paramètres d'usine. Veuillez faire preuve de prudence.

· Certaines applications intégrées à Android ne peuvent pas être supprimées

# ou désinstallées, telles que Musique, Horloge, etc.

# 5. Comment faire une capture d'écran?

Appuyez et maintenez enfoncés les boutons de réduction du volume et d'alimentation en même temps pendant 2 secondes. Vous pouvez trouver vos captures d'écran dans le dossier «

Pictures>>Screenshots » dans le stockage de l'appareil.

# 6. Comment fermer les applications en cours d'exécution en arrière-plan ?

Appuyez longuement sur la touche Accueil de l'appareil et balayez successivement vers la droite ou la gauche dans la liste des applications qui apparaît pour fermer les programmes.

Version Bluetooth : 4.2 Dimensions du produit : 4,3 x 2,4 x 0,4 pouces Poids : 4,5 onces Taille de l'écran : 4,0 pouces Capacité de la batterie : 1500mAh Entrée : 5V=2A

Temps de charge : 70 minutes

Mémoire interne : 2G RAM + 16GB ROM

Autonomie en lecture musicale : 35 heures

Autonomie en lecture vidéo : 5 heures

Emplacement d'extension : Carte Micro SD/TF (jusqu'à 1 To)

Format de musique : MP3, WAV, FLAC, APE, OGG, M4A, AAC, WMA, MP2

Format de vidéo : AVI, MKV, MP4, MPEG, MOV, VOB, WMV, WEBM, DIVX, F4V, FLV, XviD, 3GP

Format de photo : JPEG, BMP, GIF

Format d'ebook : PDF, EPUB, WORD, DOC, DOCX, MOBI, TXT, DJVU, CHM, RTF, ODT, FB2, AZW, COMIC, CBR, CBZ

Format d'enregistrement : ogg

Fréquence de réception FM : 87,5 MHz ~ 108 MHz

### Avertissement

>>Ne laissez pas l'appareil dans un environnement où la température est trop basse ou trop élevée (en dessous de -10°C ou au-dessus de 50°C) pendant une longue période. Des conditions de température extrêmes peuvent déformer l'appareil et réduire sa durée de vie ;

>N'utilisez pas l'appareil par temps d'orage ;

>>Ne laissez pas l'appareil dans l'eau pendant une longue période ;

>>N'exposez pas l'appareil au soleil pendant une longue période.

# Garantie

Merci d'avoir acheté nos produits. Lorsque vous utilisez ce produit, vous bénéficiez des services suivants.

Période de garantie : Un an à compter de la date d'achat.

Étendue de la garantie : Limitée au produit lui-même.

Conditions de garantie :

1 Dans l'année suivant l'achat, les pannes ou dommages causés par des problèmes de qualité du produit peuvent être remplacés ou remboursés gratuitement.

2 Les accessoires ne sont pas couverts par la garantie, tels que les câbles USB, les écouteurs, etc., mais en cas de problèmes de qualité dans les 7 jours suivant l'achat, ils peuvent être remplacés gratuitement.

③ Les conditions suivantes sont exclues de la garantie :

· Expiration de la période de garantie.

 Il a été démonté ou réparé par le client de manière privée.

 Dommages causés par l'homme, dommages accidentels ou déformation.

 Pannes causées par une installation et une utilisation dans des environnements

# Garantie

anormaux tels que températures élevées, haute pression et haute humidité.

 Dommages causés par des catastrophes naturelles telles que la foudre, les inondations et les tremblements de terre.

#### **Contactez-nous**

#### Contactez-nous

### E-Mmail: innioasis-csc@hotmail.com

# support en ligne: https://www.facebook.com/innioasis/

#### Nous nous engageons à vous répondre dans les 24 heures dès que possible.